## Student directions for VitalSource ebook access.

(not all textbooks may be available)

Create an account or log into VitalSource. https://www.vitalsource.com/login

To create an account, click on the "Create an account" link below the Sign In option.

| Welcome to <b>VitalSource</b> Sign in using your VitalSource Bookshelf email         Email         Password | • |
|----------------------------------------------------------------------------------------------------|---|
| Sign In                                                                                                    |   |
| New to VitalSource? Create an account                                                                       |   |

Enter the following information:

Role: I am a student First Name: [Enter your first name] Last Name: [Enter your last name] Email: You MUST use your college email address (i.e., <u>mfarr0113@mail.ct.edu</u>) Password: create a password using the criteria specified (remember this password)

| $\leftrightarrow$ $\rightarrow$ <b>C</b> $\stackrel{\text{\tiny a}}{}$ vitalsource.com/sign_up |                                                                                                    |                                               |                                    |                | ☆ ◎             | 🔺 :        |
|------------------------------------------------------------------------------------------------|----------------------------------------------------------------------------------------------------|-----------------------------------------------|------------------------------------|----------------|-----------------|------------|
| VitalSource <sup>®</sup>                                                                       |                                                                                                    | Fac                                           | ulty Sampling Ed                   | ucation & Busi | iness Solutions |            |
| Search Store by ISBN, Title, or Author                                                         | ٩                                                                                                    | Browse Subjects                               | Bookshelf <sup>®</sup>             | Redeem         | Sign In         | `          |
|                                                                                                | Create a V<br>Your account gives y<br>Bookshelf Learn Mo<br>Role<br>I am a student<br>First Name<br>Email<br>email@email.com<br>Password<br>8 characters<br>Special character | /italSource you access to your stu re Last Ni | e Account<br>dy materials on<br>me | ×              |                 | E Feetback |

You may be prompted to verify your account. To do this, you will need to login to your college issued email and click on the verification link in the email that VitalSource sends.

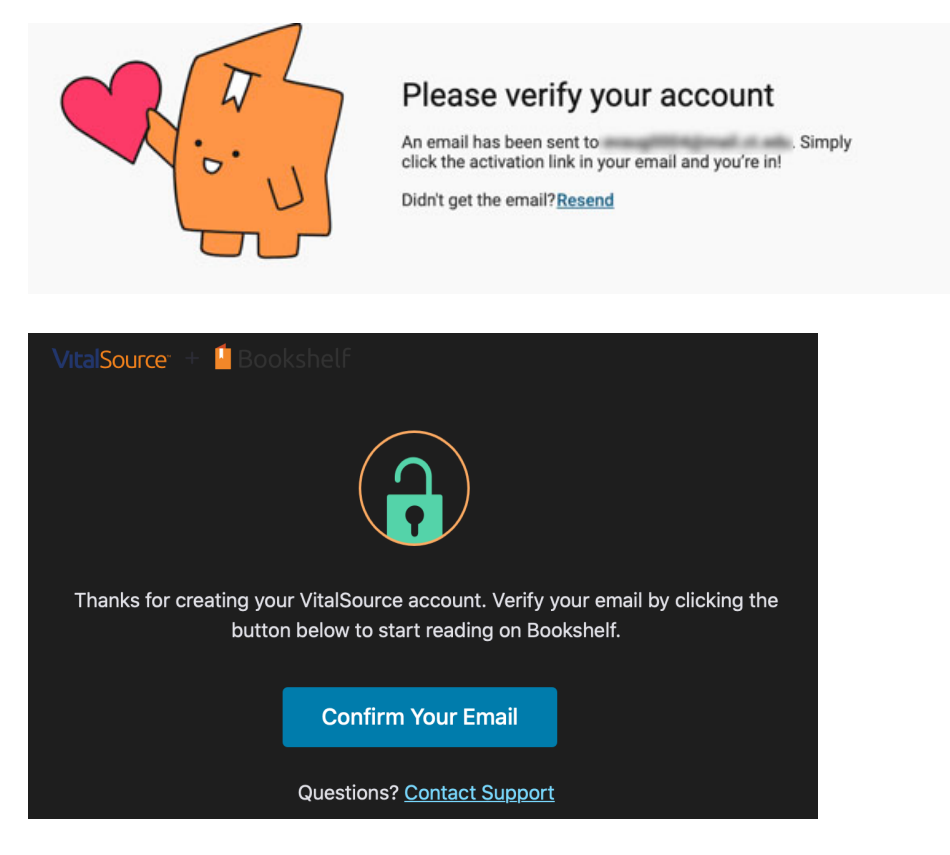

To log into VitalSource, you MUST use your college email address (i.e., mfarr0113@mail.ct.edu)

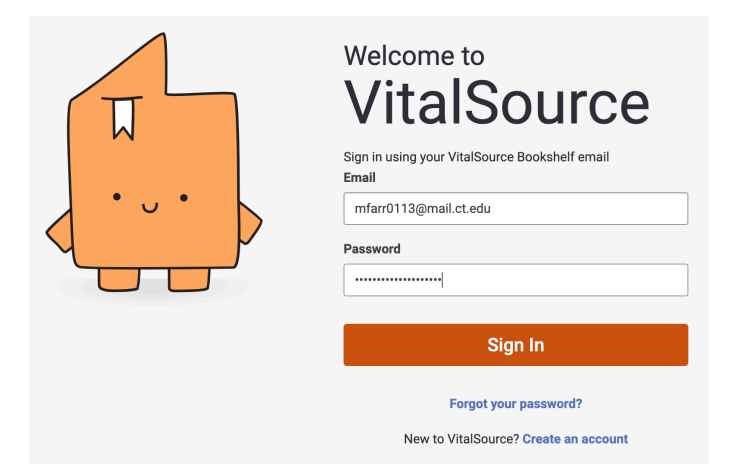

Click the explore button.

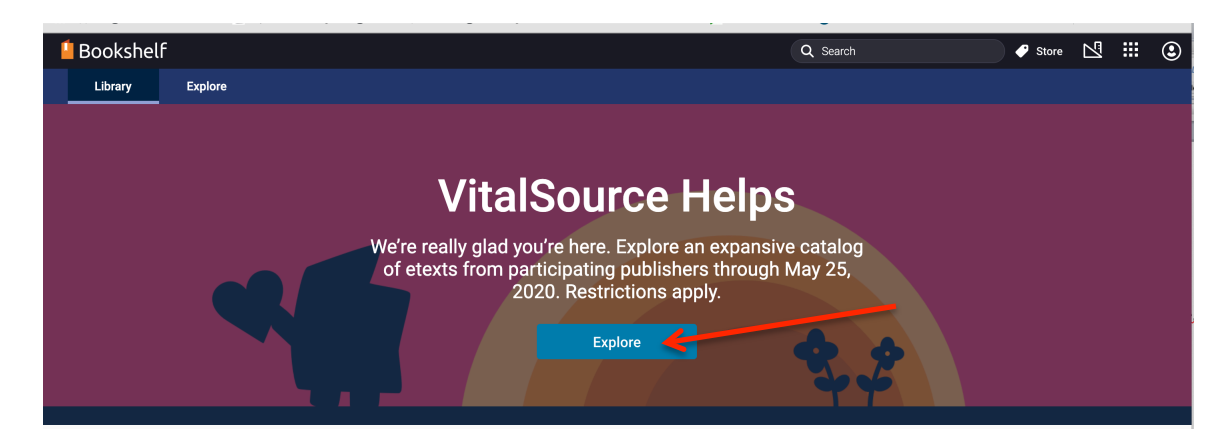

Enter your textbook information (usually found on your syllabus), click return or enter on your keyboard.

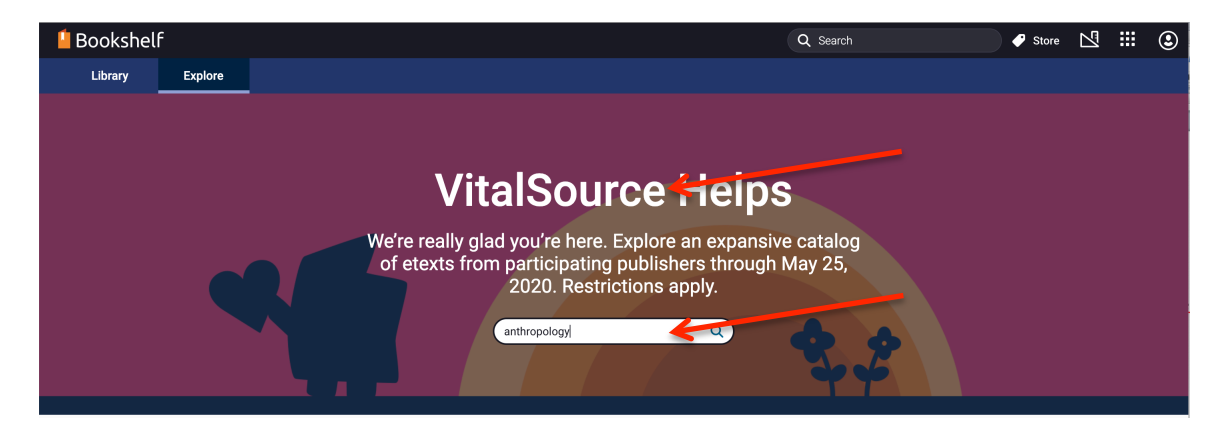

Locate the book you wish to borrow, mouse over the cover of the textbook, click on the borrow button that appears.

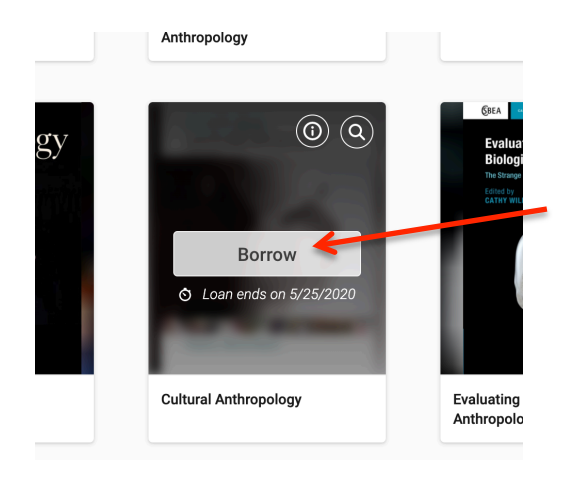

A virtual cart will appear to the right side of the screen, select borrow again.

| Cultural Anthropology<br>Nancy Bonvillain                         |  |  |  |  |
|-------------------------------------------------------------------|--|--|--|--|
|                                                                   |  |  |  |  |
| Available                                                         |  |  |  |  |
| 🔿 Loan End Date: 5/25/2020                                        |  |  |  |  |
| Borrow                                                            |  |  |  |  |
| Non-Returnable                                                    |  |  |  |  |
| Publisher:<br>Pearson Education (US)                              |  |  |  |  |
| Format:<br>Book                                                   |  |  |  |  |
| Published:<br>12/31/2017                                          |  |  |  |  |
| VBID:<br>9780134638188                                            |  |  |  |  |
| Description:<br>This is The ERock Of The Drinted Rock And May Not |  |  |  |  |

Now click on the open book link in the upper right corner.

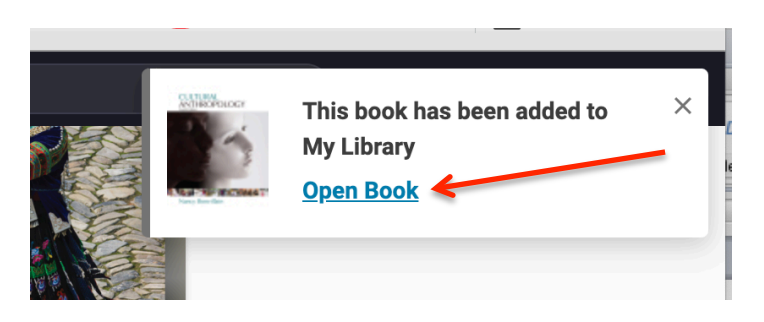

## When you want to return to your textbook later.

Log into <u>https://www.vitalsource.com/login</u>, click on bookshelf in the upper right corner.

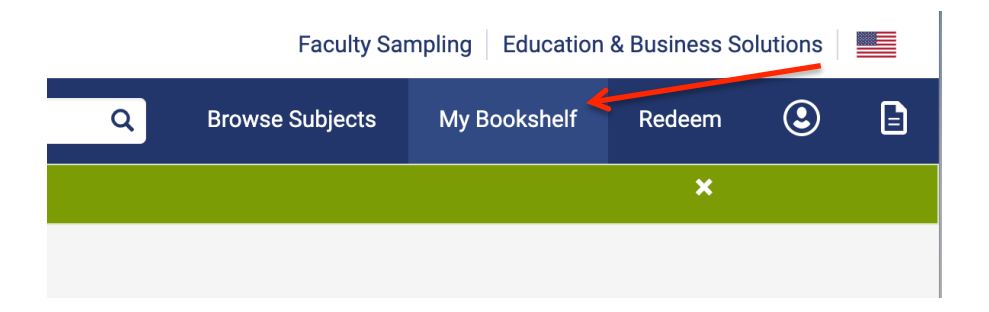

You will then see a list of your "borrowed" textbooks. Click continue reading next to the book you want to open.

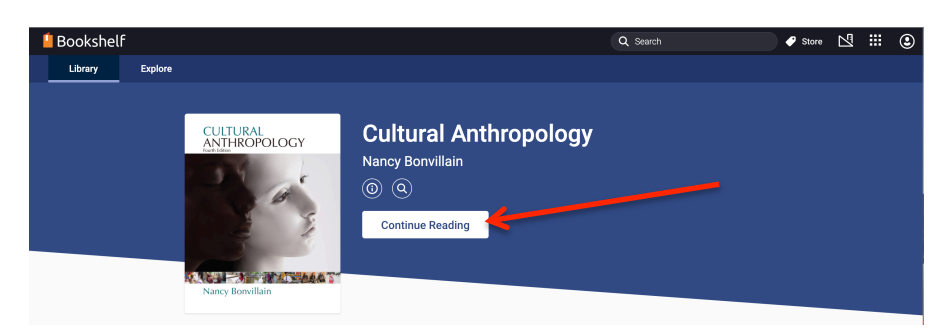

## VitalSource FAQs for students -

https://support.vitalsource.com/hc/en-us/articles/205852378-How-can-you-access-your-textbook-